# Guest Rooms - Splitting Rooms

2018 - Fall Edition

#### User Guide - Table of Contents

<u>Overview</u>

<u>Use Case(s)</u>

Accessing Guest Rooms

Accessing the Reservation

## Overview

When Members book a Guest Room, sometimes they will need the Room Charge to be split. This guide covers how Users can split the Room Charges between Members.

### Use Case(s)

User needs to split Room Charges between Members for an odd number of nights.

# Accessing Guest Rooms

Click on the CMA Icon.

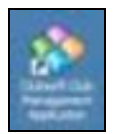

Select the **Guest Rooms** module to open up the Guest Rooms Reservation grid.

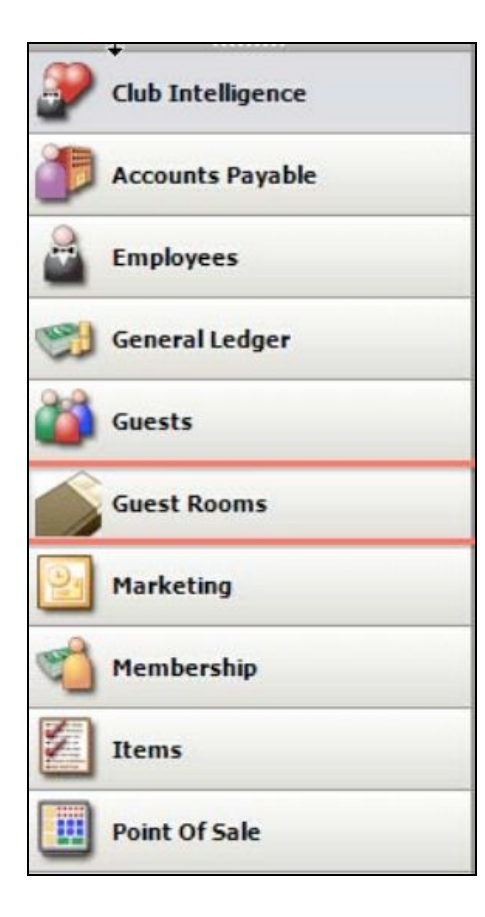

## Accessing the Reservation

Select the **Folio** Button to open the Folios for the reservation.

| C  | Confirmatio                                                                                           | on #11963   |              |      |       |      |                 | _        |        |            |                |              | _            |               | Spo       | nsorin |
|----|----------------------------------------------------------------------------------------------------|-------------|--------------|------|-------|------|-----------------|----------|--------|------------|----------------|--------------|--------------|---------------|-----------|--------|
| Sa | ave Save & Clos                                                                                       | E Cancel Fo | olio Add Roo | m Ad | d Adu | lt R | emove Adult App | rove Can | Cel Ro | om Waiting | g List Undo Ch | neck In Chec | k Out Send N | otification A | oudit Log |        |
| R  | oom                                                                                                   | Arrive      | Depart       | AD   | СН    | N    | R Status        | \$       | Ro     | om Ame     | nities Rates   | Notes C      | redit Card   | lotifications |           |        |
| Ξ  | 09                                                                                                    | 10/16/2018  | 10/19/2018   | 2    | 2     | 0    | 0 Checked In    | \$       |        |            | Deilu          |              | Rate         | Manhar Da     |           |        |
|    | Name         T0/16/2018         T0/19/2018         Z         0           Name         Type         \$ |             |              |      |       | \$   | Enable Email    |          |        | tay type;  | Dally          | _            | category:    | Member Ra     |           |        |
|    | Bowen, Tommy                                                                                          | ,           | Guest        |      |       | \$   | $\checkmark$    |          | D      | ate        | Base           | Tax          | Service      | Total         | Comment   | Locked |
|    | Crisp, David                                                                                          |             | Guest        |      |       | \$   | $\checkmark$    |          | Đ      | 10/16/     | \$209.00       | \$29.26      | \$0.00       | \$238.26      | Invoice # |        |
| ⊢  |                                                                                                    |             |              |      |       | -    |                 |          | Ð      | 10/17/     | \$209.00       | \$29.26      | \$0.00       | \$238.26      | Invoice # |        |
|    |                                                                                                    |             |              |      |       |      |                 |          | Ŧ      | 10/18/     | \$209.00       | \$29.26      | \$0.00       | \$238.26      | Invoice # |        |

<u>Please Note</u>: For the following guide we will be using an example where two people stay an odd number of nights and need to split the room charge.

The first step is to transfer one of the night's charges to an occupant's folio. In this case, transfer it to David Crisp.

|                      | rth, Braden [U | 3764]   |           |        |                        |           |         |          |         |          | _ 🗆 🗵        |
|----------------------|----------------|---------|-----------|--------|------------------------|-----------|---------|----------|---------|----------|--------------|
| Close Print Fol      | io 🚺 Tra       | nsfer 🛄 | Settle Fo | olio   | Check Out              |           |         |          |         |          |              |
| Master Folio (6933)  | Date           | Folio   | Ref       | Ticket | Description            | Sub Total | Svc Chg | Gratuity | Tax     | Total    | Folio Charge |
| Room: 09 (6934)      | 10/16/2018     | 6934    | 632646    | 632646 | Guest Room [09] Charge | \$209.00  | \$0.00  | \$0.00   | \$29.26 | \$238.26 | \$238.26     |
| -Bowen, Tommy (6935) | 10/17/2018     | 6934    | 632647    | 632647 | Guest Room [09] Charge | \$209.00  | \$0.00  | \$0.00   | \$29.26 | \$238.26 | \$238.26     |
| Crisp, David (6936)  | 10/18/2018     | 6934    | 632648    | 632648 | Guest Room [09] Charge | \$209.00  | \$0.00  | \$0.00   | \$29.26 | \$238.26 | \$238.26     |
|                      |                |         |           |        |                        |           |         |          |         |          |              |

Select one night's charges and then select 'Transfer'.

| 🔡 Folio: 6934, Sponsor: Sm | yth, Braden [03 | 3764] |           |        |                        |           |         |          |         |          |              |
|----------------------------|-----------------|-------|-----------|--------|------------------------|-----------|---------|----------|---------|----------|--------------|
| Close Print Fo             | olio 🕓 Tran     | ısfer | Settle Fr | olio   | Check Out              |           |         |          |         |          |              |
| Master Folio (6933)        | Date            | Folio | Ref       | Ticket | Description            | Sub Total | Svc Chg | Gratuity | Tax     | Total    | Folio Charge |
| Room: 09 (6934)            | 10/16/2018      | 6934  | 632646    | 632646 | Guest Room [09] Charge | \$209.00  | \$0.00  | \$0.00   | \$29.26 | \$238.26 | \$238.26     |
| Bowen, Tommy (6935)        | 10/17/2018      | 6934  | 632647    | 632647 | Guest Room [09] Charge | \$209.00  | \$0.00  | \$0.00   | \$29.26 | \$238.26 | \$238.26     |
| Crisp, David (6936)        | 10/18/2018      | 6934  | 632648    | 632648 | Guest Room [09] Charge | \$209.00  | \$0.00  | \$0.00   | \$29.26 | \$238.26 | \$238.26     |
|                            |                 |       |           |        |                        | \$627.00  | \$0.00  | \$0.00   | \$87.78 | \$714.78 | \$714.78     |

Next, select the **Destination Folio**. Select the Folio you want to transfer the transaction and select **OK**.

| 🖶 Folio: 6934, Sponsor: Smy | /th, Braden [0 | 3764]  |           |        |                        |           |      |        |          |         |          | _ 🗆 ×        |
|-----------------------------|----------------|--------|-----------|--------|------------------------|-----------|------|--------|----------|---------|----------|--------------|
| Close Print Fol             | lio 🕓 Tra      | ansfer | Settle Fo | lio    | Check Out              |           |      |        |          |         |          |              |
| Master Folio (6933)         | Date           | Folio  | Ref       | Ticket | Description            | Sub Total | Sv   | c Chg  | Gratuity | Tax     | Total    | Folio Charge |
| Room: 09 (6934)             | 10/16/2018     | 6934   | 632646    | Se Se  | lect Destination Folio |           | X    | \$0.00 | \$0.00   | \$29.26 | \$238.26 | \$238.26     |
| Bowen, Tommy (6935)         | 10/17/2018     | 6934   | 632647    | Her Se | neer bescharton rone   | ,         |      | \$0.00 | \$0.00   | \$29.26 | \$238.26 | \$238.26     |
| Crisp, David (6936)         | 10/18/2018     | 6934   | 632648    | Mas    | ster Folio (6933)      |           |      | \$0.00 | \$0.00   | \$29.26 | \$238.26 | \$238.26     |
|                             |                |        |           |        | Room: 09 (6934)        |           |      |        |          |         |          |              |
|                             |                |        |           |        | Bowen, Tommy (69)      | 35)       |      |        |          |         |          |              |
|                             |                |        |           |        | Crisp, David (6936)    |           |      |        |          |         |          |              |
|                             |                |        |           |        |                        |           |      |        |          |         |          |              |
|                             |                |        |           |        |                        |           |      |        |          |         |          |              |
|                             |                |        |           |        |                        |           |      |        |          |         |          |              |
|                             |                |        |           |        |                        |           |      |        |          |         |          |              |
|                             |                |        |           |        |                        |           |      |        |          |         |          |              |
|                             |                |        |           |        |                        |           |      |        |          |         |          |              |
|                             |                |        |           |        | OK                     | Cancel    |      |        |          |         |          |              |
|                             |                |        |           |        | OK                     | Cancer    |      |        |          |         |          |              |
|                             |                |        |           | -      |                        |           |      |        |          |         |          |              |
|                             |                |        |           |        |                        |           |      |        |          |         |          |              |
|                             |                |        |           |        |                        |           |      |        |          |         |          |              |
|                             |                |        |           |        |                        | \$62      | 7.00 | \$0.00 | \$0.00   | \$87.78 | \$714.78 | \$714.78     |
|                             |                |        |           |        |                        |           |      |        |          |         |          |              |

Now the original folio only has two nights of charges. Next select 'Settle Folio'

| ster Folio (\$933)                            | Date       | Folo | Ref    | Ticket | Description            | Sub Total | Svc Chg | Gratuity. | Tax     | Total    | Folio Charge |
|-----------------------------------------------|------------|------|--------|--------|------------------------|-----------|---------|-----------|---------|----------|--------------|
| Room: 09 (6934)                               | 10/16/2018 | 6934 | 632646 | 632646 | Guest Room (09) Charge | \$209.00  | \$0.00  | \$2.00    | \$29.26 | \$238.26 | \$238        |
| - Bowen, Taminy (6935)<br>Crisp, David (6936) | 10/17/2018 | 6934 | 632647 | 632647 | Guest Room (09) Charge | \$209.00  | \$0.00  | \$0.00    | \$29.26 | \$238.25 | \$230        |
|                                               |            |      |        |        |                        |           |         |           |         |          |              |
|                                               |            |      |        |        |                        |           |         |           |         |          |              |
|                                               |            |      |        |        |                        |           |         |           |         |          |              |
|                                               |            |      |        |        |                        |           |         |           |         |          |              |
|                                               |            |      |        |        |                        |           |         |           |         |          |              |
|                                               |            |      |        |        |                        |           |         |           |         |          |              |
|                                               |            |      |        |        |                        |           |         |           |         |          |              |
|                                               |            |      |        |        |                        |           |         |           |         |          |              |
|                                               |            |      |        |        |                        |           |         |           |         |          |              |
|                                               |            |      |        |        |                        |           |         |           |         |          |              |
|                                               |            |      |        |        |                        |           |         |           |         |          |              |

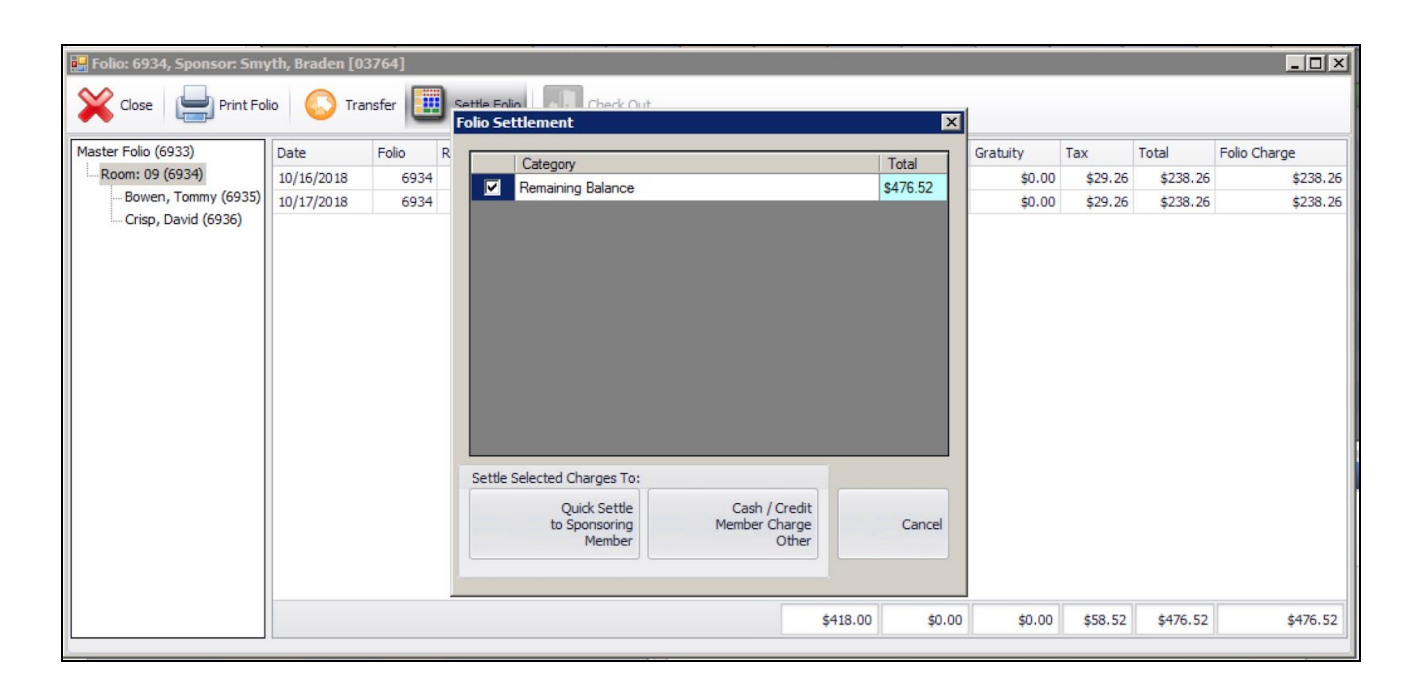

If you have the correct permissions, you can change the amount of the total in the window that will populate, and change the description for this transaction.

| Cate           | gory                                            |                                | Total    |
|----------------|-------------------------------------------------|--------------------------------|----------|
| Rema           | ining Balance                                   |                                | \$476.52 |
|                |                                                 |                                |          |
|                |                                                 |                                |          |
|                |                                                 |                                |          |
|                |                                                 |                                |          |
|                |                                                 |                                |          |
|                |                                                 |                                |          |
|                |                                                 |                                |          |
|                |                                                 |                                |          |
|                |                                                 |                                |          |
|                |                                                 |                                |          |
|                |                                                 |                                |          |
| Settle Selecte | ed Charges To:                                  |                                |          |
| Settle Selecte | ed Charges To:<br>Quidk Settle                  | Cash / Credit                  |          |
| Settle Selecte | ed Charges To:<br>Quick Settle<br>to Sponsoring | Cash / Credit<br>Member Charge | Cance    |

You can now enter half of one night's charge to then settle to David Crisp's folio and change the description of the transaction. Then select **Cash/Credit/Member Charge/Other** to launch POS.

| Fo | lio Se | ttlement             |               | ×        |
|----|--------|----------------------|---------------|----------|
| Γ  |        | Category             |               | Total    |
|    | •      | Split Room Charge    |               | \$119.13 |
|    |        |                      |               |          |
|    |        |                      |               |          |
|    |        |                      |               |          |
|    |        |                      |               |          |
|    |        |                      |               |          |
|    |        |                      |               |          |
|    |        |                      |               |          |
|    |        |                      |               |          |
|    |        |                      |               |          |
|    |        |                      |               |          |
|    | Settle | Selected Charges To: |               |          |
|    |        | Ouick Settle         | Cash / Credit |          |
|    |        | to Sponsoring        | Member Charge | Cancel   |
|    |        | Member               | Other         |          |
|    |        |                      |               |          |

After selecting the Cash/Credit/Member Charge button the POS will open.

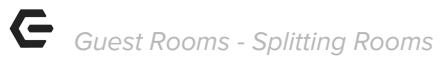

| Smyth, Dr. Braden III                                 | Area: Guest Rooms                | s                                       |            |         |             |                      |              |                 | X<br>Ticket #249097 |
|-------------------------------------------------------|----------------------------------|-----------------------------------------|------------|---------|-------------|----------------------|--------------|-----------------|---------------------|
| Member<br>Info<br>Bithday: 5/4<br>Credit Book: \$0.00 | (Mair                            | 1                                       |            |         |             |                      |              |                 | $\odot$             |
| History                                               | Guest Room<br>Rental -<br>Member | Guest Room<br>Rental - Non Hu<br>Member | nt Tourney | Tickets | Flowers     | Delivery<br>Services |              |                 |                     |
| UPC: Enter UPC                                        |                                  |                                         |            |         |             |                      |              |                 |                     |
|                                                       |                                  |                                         |            |         |             |                      |              |                 |                     |
| 1 Split Room Charge \$119.13                          |                                  |                                         |            |         |             |                      |              |                 |                     |
|                                                       |                                  |                                         |            |         |             |                      |              |                 |                     |
|                                                       |                                  |                                         |            |         |             |                      |              |                 |                     |
|                                                       |                                  |                                         |            |         |             |                      |              |                 |                     |
|                                                       |                                  |                                         |            |         |             |                      |              |                 |                     |
|                                                       |                                  |                                         |            |         |             |                      |              |                 |                     |
|                                                       |                                  |                                         |            |         |             |                      |              |                 | 1                   |
|                                                       |                                  |                                         |            |         |             |                      |              |                 |                     |
| Move Up Subtotal: \$119.13<br>Service Charge: \$0.00  |                                  |                                         |            |         |             |                      |              |                 |                     |
| Move Down Total: \$119.13                             |                                  |                                         |            |         |             |                      |              |                 |                     |
| Add Private Note                                      |                                  |                                         |            |         |             |                      |              |                 | <u> </u>            |
| Lookup Remove Delete<br>Item Item Ticket              | Change<br>Qty                    | Discount<br>Item                        | Comp Ite   | m       | Chan<br>Mem | ge Up<br>ber Ite     | ocharge<br>m | Quick<br>Charge | Close Ticket        |

Select the corresponding '**Room Charge**' or '**Folio Charge**' settlement button to view active folios.

| Smyth, Dr. I | Braden III         | Area:            | Guest Rooms     |                                                |
|--------------|--------------------|------------------|-----------------|------------------------------------------------|
| Tender       |                    |                  | \$0.00          | Payments Type Amount Delete                    |
| 7            | 8                  | 9                | Clear<br>Tender | Delete<br>Selected                             |
| 4            | 5                  | 6                |                 |                                                |
| 1            | 2                  | 3                | Not<br>Exempt   | Ticket Totals     Cover Count: 0               |
| 0            | .00                | \$10             |                 | Sub Total: \$119.13<br>Tax: \$0.00             |
| \$20         | \$50               | \$100            | Open<br>Drawer  | Gratuity: \$0.00<br>Service Charge: \$0.00     |
| Settlements  |                    |                  |                 | Total: \$119.13<br>Paid: \$0.00                |
| Member Cha   | arge Credi         | it Card          |                 | Balance Due: \$119.13                          |
| Cash C       | i <b>ash</b> Credi | it Book (\$0.00) |                 | Print Pay Receipt Print Receipt Print and Done |
|              | Roon               | n Charge         |                 | Cancel 🛞 ОК 📿                                  |

#### Settle the split amount to the folio.

| Select | Room F | olio   |             |     |     |       |           |        |   |   |            |                 |
|--------|--------|--------|-------------|-----|-----|-------|-----------|--------|---|---|------------|-----------------|
| Folio  | - Room | R      | loom Occup  | ant |     |       | Guest Of  | Member |   |   | Arrival    | Check Out       |
| 6932   | 8&9 Co | ombo D | uane, Betty |     |     |       | Duane, Be | etty   |   |   | 10/24/2018 | 10/26/2018      |
| 6935   | 09     | В      | owen, Tomm  | у   |     |       | Smyth, Br | aden   |   |   | 10/16/2018 | 10/30/2018      |
| 6936   | 09     | C      | risp, David |     |     |       | Smyth, Br | aden   |   |   | 10/16/2018 | 10/30/2018      |
|        |        |        |             |     |     |       |           |        |   |   |            |                 |
| 1      |        | 2      | 3           | 4   | 5   | 6     | 7         | 8      | 9 | 0 | Backspace  | Lookup<br>Folio |
| C      | 5      | W      | E           | R   | Т   | Y     | U         | Ι      | 0 | Р | Clear All  |                 |
|        | A      | S      | D           | F   | G   | Н     | J         | К      | L | 1 |            |                 |
|        | Ζ      | Х      | C           | : v | / E | 3 1   | Ν         | М      | , |   |            |                 |
|        | -      |        |             |     | Spa | cebar |           |        |   | @ | Cancel     |                 |

| Smy  | rth, Dr. E   | Braden III        | Area:                       | Guest Rooms   |                                                |   |
|------|--------------|-------------------|-----------------------------|---------------|------------------------------------------------|---|
| Tend | der —        |                   |                             | \$0.00        | Payments Delete                                |   |
|      |              | _                 | _                           | \$0.00        | Folio \$119.13 All                             |   |
|      | 7            | 8                 | 9                           | Tender        | Delete<br>Selected                             |   |
|      | 4            | 5                 | 6                           |               |                                                |   |
|      | 1            | 2                 | 3                           | Not<br>Exempt | - Ticket Totals                                |   |
|      |              |                   |                             |               | Cover Count: Cover Count: Sub Total: \$119.13  | 3 |
|      | 0            | .00               | \$10                        |               | Tax: \$0.00                                    | 5 |
|      | \$20         | \$50              | \$100                       | Open          | Gratuity: \$0.00                               | ) |
|      | Ψ <b>2</b> 0 | 450               | \$100                       | Drawer        | Service Charge: \$0.00                         | ) |
| Sett | lements      |                   |                             |               | Iotai: 5119.13<br>Paid: \$119.13               | 3 |
|      |              |                   |                             |               | Change: \$0.00                                 | , |
|      | lember Cha   | rge Creai         | t Card                      |               | Navigation                                     |   |
| Cas  | c 💦          | ash Credi<br>Room | t Book (\$0.00)<br>n Charge |               | Print Pay Receipt Print Receipt Print and Done |   |
|      |              |                   |                             |               | Cancel 🛞 OK                                    | ) |

#### We see that the ticket amount is settled to a folio. Select **'OK'** to close the ticket.

By double-clicking on the transaction row, you can **edit** the transaction description to present better on the folio. Both Folios now reflect 1.5 nights rates for the 3-night stay.

| 归 Folio: 6934, Sponsor: Sm | yth, Braden [0 | 03764]   |          |        |                        |           |         |          |         |            | _ 🗆 🗵        |
|----------------------------|----------------|----------|----------|--------|------------------------|-----------|---------|----------|---------|------------|--------------|
| Close Print Fo             | lio 🕓 Tra      | ansfer 🚺 | Settle F | olio   | Check Out              |           |         |          |         |            |              |
| Master Folio (6933)        | Date           | Folio    | Ref      | Ticket | Description            | Sub Total | Svc Chg | Gratuity | Tax     | Total      | Folio Charge |
| Room: 09 (6934)            | 10/16/2018     | 6934     | 632646   | 632646 | Guest Room [09] Charge | \$209.00  | \$0.00  | \$0.00   | \$29.26 | \$238.26   | \$238.26     |
| Bowen, Tommy (6935)        | 10/17/2018     | 6934     | 632647   | 632647 | Guest Room [09] Charge | \$209.00  | \$0.00  | \$0.00   | \$29.26 | \$238.26   | \$238.26     |
| Crisp, David (6936)        | 10/26/2018     | 6934     | 632650   | 632650 | Settle Folio 6934      | \$0.00    | \$0.00  | \$0.00   | \$0.00  | (\$119.13) | (\$119.13)   |
|                            |                |          |          |        |                        |           | 1       |          |         |            |              |
|                            |                |          |          |        |                        | \$418.00  | \$0.00  | \$0.00   | \$58.52 | \$357.39   | \$357.39     |

| aster Folio (6933)  | Date       | Folio | Ref    | Ticket | Description            | Sub Total | Svc Chg | Gratuity | Tax     | Total    | Folio Charge |
|---------------------|------------|-------|--------|--------|------------------------|-----------|---------|----------|---------|----------|--------------|
| Room: 09 (6934)     | 10/18/2018 | 6936  | 632648 | 632648 | Guest Room [09] Charge | \$209.00  | \$0.00  | \$0.00   | \$29.26 | \$238.26 | \$238.2      |
| Bowen, Tommy (6935) | 10/26/2018 | 6936  | 632649 | 632649 | Guest Rooms            | \$119.13  | \$0.00  | \$0.00   | \$0.00  | \$119.13 | \$119.1      |
|                     |            |       |        |        |                        |           |         |          |         |          |              |
|                     |            |       |        |        |                        |           |         |          |         |          |              |

| Edit Invoice        |                                            |                     |                     |             |        |          | _ <b>_</b> ×                                                  |
|---------------------|--------------------------------------------|---------------------|---------------------|-------------|--------|----------|---------------------------------------------------------------|
|                     |                                            |                     |                     |             |        |          |                                                               |
| Invoice Details     |                                            |                     |                     |             |        |          | Settle Ticket                                                 |
| Batch:              | SJ011411                                   | View Batch Report   | Edit Invoice In POS | Sub T       | otal:  | \$119.13 | Grank Key Club                                                |
| Invoice Date:       | 10/26/2018 -                               | Posted Date:        | Ψ.                  | Disco       | unts:  | \$0.00   | (800) 487-1612<br>grandkeyclub.com                            |
| Bill To:            | [03764] Smyth 🔍                            | Charged By:         | [03764] Smyth, Br 🔍 | Service Cha | arge:  | \$0.00   | Tkt #: 249098 10/26/18 9:20 AM                                |
| Server:             | Smyth, Garrett                             | Area:               | Guest Rooms         |             | Tax:   | \$0.00   | Guest Rooms Staff:Garrett S.<br>(03764) Smyth. Dr. Braden III |
| Description:        | Split Room Charge                          |                     |                     | Grat        | tuity: | \$0.00   | 6936 6936                                                     |
|                     | Don't Display on Statement Total: \$119.13 |                     |                     |             |        |          | 1 Split Room Charge \$119.13                                  |
| Ticket Details T    | ax & Service Charge Details                | Sub Total: \$119.13 |                     |             |        |          |                                                               |
| POS Item            | Sub Total                                  | Service Charge      | Tax Amount          | Discounts   | Total  |          | Sales Tax:\$0.00                                              |
| Guest Room Folio Ti | ra \$119.13                                | 3 \$0.0             | 0 \$0.00            | \$0.00      |        | \$119.13 | Total: \$119.13                                               |
|                     |                                            |                     |                     |             |        |          | Folio Charge: \$119.13<br>6936 (6936)                         |
|                     |                                            |                     |                     |             |        |          |                                                               |
|                     | \$119.13                                   | \$0.00              | \$0.00              | \$0.00      |        | \$119.13 | Export as Image Print POS Ticket                              |
| Invoice ID: 632649  |                                            |                     |                     |             |        |          |                                                               |

Now, both folios can be settled as you normally would.